# UoC-Guest WiFi — User Guide

**UoC-Guest** is available to anyone visiting any UoC campus for official purposes. This may be to work as a contractor or as a guest lecturer etc.

In order to use the service you will need the following:

- 1) A Wi-Fi capable device e.g. Smart phone, Tablet, or Laptop.
- 2) A valid personal email address, used to receive your UoC-Guest credentials.
- 3) A valid email address of the UoC staff member who invited you.

# Instructions for using the service

- 1) In your device's WiFi settings, select the SSID "UoC-Guest".
- Depending on your device you may be automatically redirected to a "Sign On" page, otherwise you may have to open up a web browser and attempt to browse the Internet to trigger this action. This really depends on your device and its software.
- 3) Make a choice based on your circumstances:
  - a) If you have previously registered for this service, you may enter your username and password now, and then click "**Sign On**".
  - b) Alternatively, if you have not yet registered, click the link "Or register for guest access" located at the bottom of the page. Continue to section 4.
  - c) If you are a member of staff or a student, you should be using eduroam, click the link "<u>Click here to configure your device</u>" to setup eduroam on your device. Go to "<u>Set up eduroam</u>" at the end of this guide for further instruction.

### \* 🛈 🗣 🚰 🛢 10:25

# Sign in to UoC-Guest

https://ise-lve-v01.cumbria.ac.uk

University of Cumbria

UoC-Guest WiFi registration

# Sign On

Welcome to the University of Cumbria's Brampton Road campus.

If you are a member of the University, please use eduroam WiFi. If your device is not configured to use eduroam, <u>click here to configure your device</u>.

If you are a visitor and do not yet have any Guest credentials, register for access at the link below.

|                | Sign On                 |        |
|----------------|-------------------------|--------|
| <u>Or regi</u> | <u>ster for guest a</u> | iccess |

| 4) | On the | registration | page, | complete | the | form | in | full. |
|----|--------|--------------|-------|----------|-----|------|----|-------|
|----|--------|--------------|-------|----------|-----|------|----|-------|

- a) First name
- b) Last name
- c) Email address This must be your valid email address (required in order to receive your credentials).
- d) Phone number
- e) Company
- f) Person being visited (email) This is very important, enter the email address of the UoC staff member that has invited you on campus. He/she will receive an email asking them to accept or deny access for you.
- g) Reason for visit
- 5) Read and accept the terms and conditions.
- 6) Click "Register"

| N? M 💻                                                                                                    | ∦ 🛈 🐨 ¼ 🛔 10:43                                                                                                    | n 🛛 🔁                              |                                                                 | ∦ 🛈 🐨 🚰 🛢 10:50 |
|----------------------------------------------------------------------------------------------------|----------------------------------------------------------------------------------------------------|------------------------------------|-----------------------------------------------------------------|-----------------|
| Sign in to UoC-Guest<br>https://ise-lve-v01.cumbria.ac.uk                                                                                                    | ÷                                                                                                    | Sign in to Uc<br>https://ise-lve-v | <b>C-Guest</b><br>01.cumbria.ac.uk                              | :               |
| University of UoC-Guest WiFi re                                                                                                    | gistration                                                                                                    | University of Cumbria              | UoC-Guest WiFi r                                                | egistration     |
| Company  Person being visited (email)*  Reason for visit  Introduction  Introduction  Introduction  Introduction  Introduction  Interests of the university and of our cleating  students, partners and the university for  actions by individuals, either knowing or  university data, information systems and used for academic and business purpose interests of the university and of our cleating  students, partners and perations. Effective  effort and it is the responsibility of every  and the the responsibility of every  effort and it is the responsibility of every  effort and the responsibility of every  effort and the responsibility of every | Inttps://iserve-v01.cumbria.ac.uk         Inttps://iserve-v01.cumbria.ac.uk         Uoc-Guest WiFi registration         Intraction         e complete this registration form:         First name*         Last name*         Email address*         Simon         Email address*         Simon.pegg@myemail.com         Phone number         Organy         SP bine for isatic         Reason for visit         Guest to protecting its employees, lerving the adaming one by individual, either knowingly or unknowingly is a text and beauty and of our clients and customers in course of nomal operations. Effective security is a team |                                    | egistration  n form:  pom b b c c c c c c c c c c c c c c c c c |                 |
| Cumbria computer, electronic informatio                                                                                                    | n and communication                                                                                                    | the investigation.                 |                                                                 | deendisione     |
|                                                                                                    |                                                                                                    |                                    |                                                                 |                 |
| Register                                                                                                    |                                                                                                    |                                    | Register                                                        |                 |
| Cancel                                                                                                    |                                                                                                    |                                    | Cancel                                                          |                 |
| < 0                                                                                                    |                                                                                                    | 4                                  | 0                                                               |                 |
|                                                                                                    |                                                                                                    |                                    |                                                                 |                 |

7) A message is now displayed informing you that your account has been requested.

An email has also been sent to your UoC contact asking them to allow or deny your request. You should contact them directly and ask them to check their emails.

- 8) Click "Back to login page"
- 9) Once your contact has approved your account, an email will be sent to the email address you entered on the form. Hopefully you can access this via 3G/4G, if not your UoC contact will be able to provide you with your login details. Please contact them directly if required.

| 🖙 🖬 🖬                                                                                                    | * 🛈 *                                                                                                    | 6 14 A .                                                             | 10:53                                                                   |
|----------------------------------------------------------------------------------------------------|----------------------------------------------------------------------------------------------------|----------------------------------------------------------------------|-------------------------------------------------------------------------|
| Sign in to UoC-Guest<br>https://ise-lve-v01.cumbria.ac.u                                                                                                    | k                                                                                                    |                                                                      | ÷                                                                       |
| Liversity of UoC-Guest WiFi                                                                                                    | registratio                                                                                                 | on                                                                   |                                                                         |
| Account Created<br>Your UoC-Guest account has be<br>Please contact your University of<br>the account.                                                                                                    | een reque<br>contact t                                                                                      | ested.<br>o author                                                   | ise                                                                     |
| Back to login p                                                                                                    | age                                                                                                    |                                                                      |                                                                         |
|                                                                                                    |                                                                                                    |                                                                      |                                                                         |
|                                                                                                    |                                                                                                    |                                                                      |                                                                         |
|                                                                                                    |                                                                                                    |                                                                      |                                                                         |
|                                                                                                    |                                                                                                    |                                                                      |                                                                         |
|                                                                                                    |                                                                                                    |                                                                      |                                                                         |
|                                                                                                    |                                                                                                    |                                                                      |                                                                         |
|                                                                                                    |                                                                                                    |                                                                      |                                                                         |
|                                                                                                    |                                                                                                    |                                                                      |                                                                         |
|                                                                                                    |                                                                                                    |                                                                      |                                                                         |
| ⊲ 0                                                                                                    |                                                                                                    |                                                                      |                                                                         |
|                                                                                                    | * 🛈 *                                                                                                    | -                                                                    | 11:03                                                                   |
|                                                                                                    | * で、<br>k                                                                                                   | □                                                                    | 11:03                                                                   |
| ✓      ✓     ✓     ✓     ✓     ✓     ✓     ✓     ✓     ✓     ✓     ✓     ✓     ✓     ✓     ✓     ✓     ✓     ✓     ✓     ✓     ✓     ✓     ✓     ✓     ✓     ✓     ✓     ✓     ✓     ✓     ✓     ✓     ✓     ✓     ✓     ✓     ✓     ✓     ✓     ✓     ✓     ✓     ✓     ✓     ✓     ✓     ✓     ✓     ✓     ✓     ✓     ✓     ✓     ✓     ✓     ✓     ✓     ✓     ✓     ✓     ✓     ✓     ✓     ✓     ✓     ✓     ✓     ✓     ✓     ✓     ✓     ✓     ✓     ✓     ✓     ✓     ✓     ✓     ✓     ✓     ✓     ✓     ✓     ✓     ✓     ✓     ✓     ✓     ✓     ✓     ✓     ✓     ✓     ✓     ✓     ✓     ✓     ✓     ✓     ✓     ✓     ✓     ✓     ✓     ✓     ✓     ✓     ✓     ✓     ✓     ✓     ✓     ✓     ✓     ✓     ✓     ✓     ✓     ✓     ✓     ✓     ✓     ✓     ✓     ✓     ✓     ✓     ✓     ✓     ✓     ✓     ✓     ✓     ✓     ✓     ✓     ✓     ✓     ✓     ✓     ✓     ✓     ✓     ✓     ✓     ✓     ✓     ✓     ✓     ✓     ✓     ✓     ✓     ✓     ✓     ✓     ✓     ✓     ✓     ✓     ✓     ✓     ✓     ✓     ✓     ✓     ✓     ✓     ✓     ✓     ✓     ✓     ✓     ✓     ✓     ✓     ✓     ✓     ✓     ✓     ✓     ✓     ✓     ✓     ✓     ✓     ✓     ✓     ✓     ✓     ✓     ✓     ✓     ✓     ✓     ✓     ✓     ✓     ✓     ✓     ✓     ✓     ✓     ✓     ✓     ✓     ✓     ✓     ✓     ✓     ✓     ✓     ✓     ✓     ✓     ✓     ✓     ✓     ✓     ✓     ✓     ✓     ✓     ✓     ✓     ✓     ✓     ✓     ✓     ✓     ✓     ✓     ✓     ✓     ✓     ✓     ✓     ✓     ✓     ✓     ✓     ✓     ✓     ✓     ✓     ✓     ✓     ✓     ✓     ✓     ✓     ✓     ✓     ✓     ✓     ✓     ✓     ✓     ✓     ✓     ✓     ✓     ✓     ✓     ✓     ✓     ✓     ✓     ✓     ✓     ✓     ✓     ✓     ✓     ✓     ✓     ✓     ✓     ✓     ✓     ✓     ✓     ✓     ✓     ✓     ✓     ✓     ✓     ✓     ✓     ✓     ✓     ✓     ✓     ✓     ✓     ✓     ✓     ✓     ✓     ✓     ✓     ✓     ✓     ✓     ✓     ✓     ✓     ✓     ✓     ✓     ✓     ✓     ✓     ✓     ✓     ✓     ✓     ✓     ✓     ✓     ✓     ✓     ✓     ✓     ✓     ✓     ✓     ✓     ✓     ✓     ✓     ✓     ✓     ✓     ✓     ✓     ✓     ✓          | 者 です<br>k<br>registratio                                                                                    | n                                                                    | 11:03                                                                   |
| O     Sign in to UoC-Guest     https://ise-lve-v01.cumbria.ac.u piversity of      UoC-Guest WiFi                                                                                                    | 米 ① M<br>k<br>registratio                                                                                   | Dn                                                                   | 11:03                                                                   |
| O     Sign in to UoC-Guest     https://ise-lve-v01.cumbria.ac.u umbria     WiFi  Sign On Welcome to the University of C                                                                                                    | 米 ⑦ ٩<br>k<br>registratio                                                                                   | on<br>Brampto                                                        | 11:03<br>:                                                              |
| Sign on Welcome to the University of C Road campus.                                                                                                    | ∦ で <sup>4</sup><br>k<br>registratio<br>umbria's                                                            | on<br>Brampto                                                        | 11:03<br>:                                                              |
| Sign its UOC-Guest https://iselve-v01.cumbria.ac.u https://iselve-v01.cumbria.ac.u https://iselve-v01.cumbria.ac.u bttps://iselve-v01.cumbria.ac.u iumbria Sign On Welcome to the University of CI Road campus. If you are a member of the Univ eduroam WiFi. If your device is use eduroam, click here to com                                                                                                    | * © *<br>k<br>umbria's<br>versity, pl<br>not con<br>figure yo                                               | Don<br>Brampto<br>ease use<br>figured t                              | 11:03<br>:<br>Dn<br>e<br>0<br>2                                         |
| O     Sign into UoC-Guest     https://ise-lve-v01.cumbria.ac.u     https://ise-lve-v01.cumbria.ac.u     fiverstyr of C     Gaest WiFi     UoC-Guest WiFi     Sign On     Welcome to the University of C     Road campus.     If you are a member of the Univ     use eduroam WiFi. If your device is     use eduroam WiFi. If your device is     use eduroam, click here to con     If you are a visitor and do not y     credentials, register for access                                                                                                    | * © *<br>k<br>umbria's<br>versity, pl<br>a not con<br>figure you<br>et have a<br>at the lir                 | Brampto<br>ease use<br>figured t<br>ur device<br>ny Gues<br>sk below | 11:03<br>:<br>on<br>e<br>o<br>2.<br>t<br>t                              |
| Sign in to UoC-Guest https://iselve-v01.cumbria.ac.u https://iselve-v01.cumbria.ac.u https://iselve-v01.cumbria.ac.u https://iselve-v01.cumbria.ac.u https://iselve-v01.cumbria.ac.u https://iselve-v01.cumbria.ac.u bueck iselve-v01.cumbria.ac.u https://iselve-v01.cumbria.ac.u https://is | * 🐼 ។<br>k<br>umbria's<br>versity, pl<br>a not con<br>figure you<br>et have a<br>at the lir                 | Brampto<br>ease use<br>figured t<br>ur device<br>ny Gues<br>sk below | 11:03<br>:<br>on<br>t                                                   |
| Sign on Welcome to the University of CR Road campus. If you are a member of the University of CR Road campus. If you are a visitor and do not y credentials, register for access Usemame: spegg                                                                                                    | * © *<br>k<br>registration<br>umbria's<br>rersity, pl<br>s not con<br>figure you<br>et have a<br>at the lin | Brampto<br>ease uss<br>ur device<br>ny Gues                          | 11:03<br>:<br>:<br>:<br>:<br>:<br>:<br>:<br>:<br>:<br>:<br>:<br>:<br>:  |
| Sign on Welcome to the University of CR Road campus. If you are a member of the University of CR Road campus. If you are a visitor and do not y credentials, register for access Usemame: Spegg Password:                                                                                                    | * で ペ<br>k<br>umbria's<br>versity, pl<br>not con<br>figure you<br>et have a<br>a t the lir                  | Don<br>Brampto<br>ease use<br>figured t<br>ur device<br>k below      | 11:03<br>:<br>on<br>e<br>o<br>2<br>t<br>t                               |
| Sign On Welcome to the University of CR Road campus. If you are a member of the University of CR Road campus. If you are a member of the University of CR Road campus. If you are a visitor and do not y credentials, register for access Username: Spegg Password:                                                                                                    | * で 4<br>k<br>umbria's<br>not con<br>n tot con<br>et have <i>a</i><br>at the lir                            | Brampto                                                              | 11:03<br>:<br>:<br>:<br>:<br>:<br>:<br>:<br>:<br>:<br>:<br>:<br>:<br>:  |
| Sign On Welcome to the University of CR Road campus. If you are a member of the University of CR Road campus. If you are a visitor and do not yo credentials, register for access Username: spegg Password:                                                                                                    | * (3) +<br>k<br>registratia<br>in not con<br>n not con<br>the sea<br>at the lir                             | Brampto                                                              | 11:03<br>:<br>:<br>:<br>:<br>:<br>:<br>:<br>:<br>:<br>:<br>:<br>:<br>:  |
| Sign On Welcome to the University of CR Road campus. If you are a member of the University of CR Road campus. If you are a visitor and do not y credentials, register for access Usemame: Spegg Password:                                                                                                    | * (3 +<br>k<br>registratii<br>i not con<br>if gure you<br>et have a<br>at the lir                           | Brampto<br>Brampto<br>ease usus<br>rur device                        | 11:03<br>:<br>:<br>:<br>:<br>:<br>:<br>:<br>:<br>:<br>:<br>:<br>:<br>:  |
| Sign On Welcome to the University of CR Road campus. If you are a member of the Univ eduroam WiFi. If your device is use eduroam, click here to con If you are a visitor and do not y credentials, register for access Username: Spegg Password: Username: Spegg Sign On Or register for gues                                                                                                    | * 😻 * k<br>k<br>umbria's<br>versity, pl<br>et have a<br>at the lir<br>st access                             | Brampto<br>ease uss<br>figured t<br>k below                          | 111:03<br>:<br>:<br>:<br>:<br>:<br>:<br>:<br>:<br>:<br>:<br>:<br>:<br>: |
| Sign On Welcome to the University of CR Road campus. If you are a member of the Univ further if you are a member of the University of CR ad campus. If you are a member of the University of CR ad campus. If you are a visitor and do not y credentials, register for access Username:  Spegg Password:  Sign On Or register for guer                                                                                                    | * (3) +<br>k<br>umbria's<br>not con<br>not con<br>figure you<br>et have a<br>at the lir                     | Brampto<br>ease usk<br>ik below                                      | 111:03<br>:<br>:<br>:<br>:<br>:<br>:<br>:<br>:<br>:<br>:<br>:<br>:<br>: |

# Set up eduroam

University students and staff should be using the eduroam service for Wi-Fi. This service is more convenient once setup and is accessible worldwide wherever you find the eduroam SSID.

In order to use this service you must first configure your device on campus. Follow the instructions below to set up your device(s).

- 1) Read the information presented, it gives you valuable information on the correct username and password to use.
- 2) Click the link "You can access the cat tool to configure eduroam on your device <u>HERE</u>".

### SIGN IN TO NETWORK

MORE

# Configuring your device to use eduroam

### **University of Cumbria Students & Staff**

**eduroam cat tool** The link below will take you to a tool that can configure your device to use the eduroam SSID. eduroam is a nationwide SSID used at many educational establishments and by using this tool you will be able to use eduroam wherever it is available *world wide*.

The cat tool will ask you to enter credentials when it is configuring your device. The username for the eduroam service that you use is made up of three parts;

- · Your university realm name which is: @cumbria.ac.uk
- Your network login name, as used to login to a UoC PC
- Your network login password, as used to login to a UoC PC

So to log on to eduroam, you would use:

Username: your-network-username@cumbria.ac.uk

eg: for students - 123456@cumbria.ac.uk (note no S at the beginning)

eg: for staff - joe.bloggs@cumbria.ac.uk

Password: your network password

Please do not confuse your eduroam username with your email - it is not your email even though it may look like it.

You can access the cat tool to configure eduroam on your device HERE

To access the password reset service, click HERE

3) Your device/software platform should be automatically recognised and be presented in an information box. Depending on your platform/software, your experience from this point onwards will be different.

Scroll down to see instructions for Android, Apple, and Windows.

| <text><section-header><complex-block></complex-block></section-header></text>                                                                                                    | <text><section-header></section-header></text>                                                                                                    | ିତ୍ତ                                                                                                    |                                                                                                    |                                                                                                    |                                                                                                    |
|----------------------------------------------------------------------------------------------------|----------------------------------------------------------------------------------------------------|----------------------------------------------------------------------------------------------------|----------------------------------------------------------------------------------------------------|----------------------------------------------------------------------------------------------------|----------------------------------------------------------------------------------------------------|
| <section-header><section-header><section-header><section-header><complex-block><section-header><complex-block><complex-block></complex-block></complex-block></section-header></complex-block></section-header></section-header></section-header></section-header>                                                                                                    | <section-header>  Webcome to eduroan CAT   Corrections and a contract of the advector of the structure of the structure of the st</section-header>                                                                                                    | GIGN IN TO NETW                                                                                                    | ORK                                                                                                    |                                                                                                    | MORE                                                                                                    |
| <section-header>  Advance Advance   Advance Advance   Advance<!--</td--><td><section-header>A properties of the hard poor the hard poor</section-header></td><td>Welcome to e</td><td>duroam CAT</td><td></td><td>((((((</td></section-header> | <section-header>A properties of the hard poor the hard poor</section-header>                                                                                                    | Welcome to e                                                                                                    | duroam CAT                                                                                                    |                                                                                                    | ((((((                                                                                                    |
| <page-header>  Methagonal on Sparkage and all definition Definition Explanding Explanding E</page-header>                                                                                                    | <page-header>  Mode page bin Exparagency Catala Cacif Cardinal Expander Deutanets Expander Deutanets Expander Deutanets Allangence Modernations and Cardinal Experimental Allangence Modernations and Cardinal Experimental Allangence Modernations and Cardinal Experimentations and Cardinal Experimenta</page-header>                                                                                                    | eduroam Conf                                                                                                    | guration Assistant Tool                                                                                                    |                                                                                                    | eduroam                                                                                                    |
| <section-header>Selected nutrations: University of Cumbrin Relations in the normalization of the normalization of the normalizati</section-header>                                                                                                    | <text><text><text><text></text></text></text></text>                                                                                                    | View this page in <u>Бъ.</u><br><u>Norsk Polski Slovens</u>                                                                                                    | <u>ігарски Català Čeština Deutsch Еλλ</u><br>čina Srpski Suomi Magyar Português                                                                                                    | <u>νηνικά English(GB) Español Euskara Français Gal</u><br><u>s Slovenčina</u>                                                                                             | ego <u>Hrvatski</u> <u>Italiano lietuvių</u> <u>Start</u><br>page                                                                                                    |
| If yn encounter problem, hen you can obtain direct asistance from you home organisation a:<br>The metry of the Wedewich wedewich w                                                                                                    | I vereneureer problems, then you can obtain direct assistance from you home organisation at<br>the ther is way and the set of the set of the se                                                                                                    | Selected instituti                                                                                                    | on: University of Cumbria s                                                                                                    | elect another                                                                                                    |                                                                                                    |
| Image: Instruction (Academic Academic Academi                                                                                                    | Image: Interface and the set of the set of                                                                                                    | If you encounter pro                                                                                                    | lems, then you can obtain direct as                                                                                                    | ssistance from you home organisation at:                                                                                                    | University of                                                                                                    |
| tei U1228 888 885<br>Pownload your eduroam Installer<br>Android 7.0 Nougat<br>Jelettoms<br>SIM 13:29 * Not Charging I<br>Cat.eduroam.org<br>UoC-Guest<br>Log In Carce<br>Velcome to eduroam CAT<br>Education Assistant Tool<br>UW this page to detain betaket Bolish(SB) Escabel Luskare Franceis Galeco Hrvatski Italiano lietuva kore Molek Sizeention<br>Selected Institution: University of Cumbria ender Bolish(SB) Escabel Luskare Franceis Galeco Hrvatski Italiano lietuva kore Molek Sizeention<br>Selected Institution: University of Cumbria ender Bolish(SB) Escabel Luskare Franceis Galeco Hrvatski Italiano lietuva kore Molek Sizeention<br>Selected Institution: University of Cumbria ender Bolish(SB) Escabel Luskare Franceis Galeco Hrvatski Italiano lietuva kore Molek Sizeention<br>Selected Institution: University of Cumbria ender Bolish(SB) Escabel Luskare Franceis Galeco Hrvatski Italiano lietuva kore Molek Sizeention<br>Selected Institution: University of Cumbria ender Bolish(SB) Escabel Luskare Franceis Galeco Hrvatski Italiano lietuva kore Molek Sizeention<br>Selected Institution: University of Cumbria ender Bolish(SB) Escabel Luskare Franceis Galeco Hrvatski Italiano lietuva kore Molek Sizeention<br>Selected Institution: University of Cumbria ender Bolish(SB) Escabel Luskare Franceis Galeco Hrvatski Italiano lietuva kore Molek Sizeention<br>Selected Institution: University of Cumbria ender Bolish(SB) Escabel Luskare Franceis Galeco Hrvatski Italiano lietuva kore Molek Sizeention<br>Selected Institution: University of Cumbria ender Sizeention<br>Selected Institution: University of Cumbria ender Sizeention<br>Selected Institution: University of Cumbria ender Sizeention<br>Selected Institution: University of Cumbria ender Sizeention<br>Selected Institution: University of Cumbria ender Sizeention<br>Selected Institution: University of Cumbria ender Sizeention<br>Selected Institution: University ender Sizeention<br>Selected Institution: University ender Sizeention<br>Selected Institution: University ender Sizeention<br>Selected Institution: University ender Sizeention<br>Selected                                                                                                    | te: 01228 888 88<br>Cownload your eduroam Installer<br>Android 7.0 Nougat<br>i<br>I platforms<br>SM<br>SM<br>Cateduroam.org<br>UoC-Guest<br>Log In<br>Cance<br>Welcome to eduroam CAT<br>eduroam Configuration Assistant Tool<br>Common Standard Cathia Deutsch Eduration Elusione Invatisk Italiano leitwich block block                                                                                                    | email: <u>itser</u>                                                                                                    | icedesk@cumbria.ac.uk                                                                                                    |                                                                                                    | Cumbria 🗞                                                                                                    |
| Ownnoad your eduroam Installer       j         Android 7.0 Nougat       j         Android 7.0 Nougat       j         All latforms       SIM       13:29       * Not Charging II         SIM       13:29       * Not Charging II       Cance         Common Configuration Assistant Tool       Cance       Cance         Vectorme to eduroam CAT       Cance       Cance         Curoam Configuration Assistant Tool       Cance       Cance         Vectorme to eduroam catal Ceditor Bounder English (SB) Essañol Euskare Franceis Galeoo Hrvatski Italiano lietuviti Nork Nork Stowenkine       Star         Selected institution: University of Cumbria (contered       Cance         View in Exercance Català Ceditora Deutsch Ekhnwed English (SB) Essañol Euskare Franceis Galeoo Hrvatski Italiano lietuviti Nork Nork Nork Stowenkine       Star         Selected institution: University of Cumbria (contered       Cance         View in Exercance Català Ceditora Bounder Exercise Stateo Hrvatski Italiano lietuviti Nork Nork Stowenkine       Star         Selected institution: University of Cumbria (contered       Cance         View in Exercise Català Ceditora Bounder Institution: University of Cumbria (contered       Cance         View in Exercise Català Ceditora Stateo Institution: University of Cumbria (contered       Cance         View in Exercise Català Ceditora Català Ceditora (contere       C                                                                                                    | Download your eduroam installer   Android 7.0 Nougat   I jattoms     SIM   13:29   Cateduroam.org   UoC-Guest   Log In     Cance     Welcome to eduroam CAT   eduroam Configuration Assistant Tool   Ver the speel in Skarabouk Skaweden   Stand Assistant Madure Evaluation Statement Tool   Eduroam Configuration Assistant Tool   Eduroam Configuration Assistant Tool   State Label delta delta behaved Fedebalcitely Essañol Euskara Franceis Galeco trivatski Italiano lietuviu Korsk Bolski Slovenden   State Label delta provide Statement Tool   Eduroam Configuration Assistant Tool   Eduroam Configuration Assistant Tool   Eduroam Configuration Assistant Tool   Eduroam Configuration Assistant Tool   Eduroam Configuration Assistant Tool   Eduroam Configuration Assistant Tool   Eduroam Configuration Assistant Tool   Eduroam Configuration Assistant Tool   Eduroam Configuration Assistant Tool   Eduroam Experimentia acute Calla Cella delta Betware Resources Galeco trivatski Italiano lietuviu Korsk Bolski Slovenden   Eduroam Experimentia acute Calla Cella Cella delta acute Assistance from you home organisation acute   Eduroam Experimentia acute Calla Cella Ce                                                                                                    | tel: 0122                                                                                                    | 8 888 888                                                                                                    |                                                                                                    |                                                                                                    |
| Android 7.0 Nougat<br>Alplatoms<br>SM 13:29 * Not Charging Cateduroam.org<br>UoC-Guest<br>Concerned<br>Concerned<br>Concer                                                                                                    | Android 7.0 Nougat<br>Alphatoms<br>Metadoms<br>Metad |                                                                                                    | Download your eduro                                                                                                    | oam installer                                                                                                    |                                                                                                    |
| Al platforms<br>SIM 13:29 * Not Charging a                                                                                                    | Al platforms<br>SM 13:29 & Not Charging I<br>& cat.ed.duroam.org<br>UoC-Guest<br>Log In Carce<br>Welcome to eduroam CAT<br>eduroam Configuration Assistant Tool<br>Wer this gave Portugates defining Portsche Ekklande English(GB) Escalio Euskare Franceis Galego Hrvatski Italiano Iestuviu Nork Koliki Stoveniki<br>Steleted Instituttion: University of Cumbria content<br>Steleted Instituttion: University of Cumbria content<br>Mer this gave Portugates Galego Hrvatski Italiano Iestuviu Nork Koliki Stoveniki<br>Steleted Instituttion: University of Cumbria content<br>Mer this gave Mortugates Blowenites<br>Steleted Instituttion: University of Cumbria content<br>Mer this gave Mortugates Blowenites<br>Steleted Instituttion: University of Cumbria content<br>Mer this gave Mortugates Blowenites<br>Mer this gave Mortugates Blowenites<br>Mer this gave Mortugates Content Portugates Blowenites<br>Mer this gave Mortugates Blowenites<br>Mer this gave Mortugates Blowenites<br>Mer this gave Mortugates Blowenites<br>Mer this gave Mortugates Blowenites<br>Mer this gave Mortugates Blowenites<br>Mer this gave Mortugates Blowenites<br>Mer this gave Mortugates Blowenites<br>Mer this gave Mortugates Blowenites<br>Mer this gave Mortugates Blowenites<br>Mer this gave Mortugates Blowenites<br>Mer this gave Mortugates Blowenites<br>Mer this gave Mortugates<br>Mer this gave Mortugates<br>Mer this                                                                                                    |                                                                                                    | Android 7.0                                                                                                    | Nougat                                                                                                    |                                                                                                    |
| All platforms         SIM       13:29       * Not Charging if                                                                                                    | All platforms<br>SM 13:29 * Not Charging I<br>Cance<br>Cance<br>Welcome to eduroam CAT<br>eduroam Configuration Assistant Tool<br>Werk the speer bit Baranacual Cathale Calcumber Bealsh (Gb) Essañol Euskare Francais Galeco Hrvatski Italiano Hetwik Morre Portuguk<br>Storent Baranacual Cathale Calcumber Bealsh (Gb) Essañol Euskare Francais Galeco Hrvatski Italiano Hetwik Morre Portuguk<br>Storent Baranacual Cathale Calcumber Bealsh (Gb) Essañol Euskare Francais Galeco Hrvatski Italiano Hetwik Morre Portuguk<br>Storent Portuguk<br>Storent Portuguk<br>Sto                                                                                                    | <b></b>                                                                                                    |                                                                                                    | )                                                                                                    |                                                                                                    |
| Log In Cancel<br>Cancel<br>Cancel                                                                                                    | Log in Carce<br>Melcome to eduroan CAT<br>modulation Assistant Tool<br>We this page in Balance Català defiti a Deutsch Hahning English (GB) Español Euskara Francais Galeco Hirvatski Italiano Itetuvik Norsk Doleski Sovendina<br>Selected institution: University of Cumbriz<br>educatoria<br>Selected institution: University of Cumbriz<br>educatoria<br>Selected institution: University of Cumbriz<br>educatoria<br>Selected institution: University of Cumbriz<br>educatoria<br>Selected institution: University of Cumbriz<br>educatoria<br>Selected institution: University of Cumbriz<br>educatoria<br>Selected institution: University of Cumbriz<br>educatoria<br>Selected institution: University of Cumbriz<br>educatoria<br>Selected institution: University of Cumbriz<br>educatoria<br>Selected institution: University of Cumbriz<br>educatoria<br>Selected institution: University of Cumbriz<br>educatoria<br>Selected institution: University of Cumbriz<br>educatoria<br>Selected institution: University of Cumbriz<br>educatoria<br>educatoria<br>Selected institution: University of Cumbriz<br>educatoria<br>educatoria<br>educatori                                                                                                    | SIM                                                                                                    |                                                                                                    | 13:29                                                                                                    | <b>*</b> Not Charging <b>I</b>                                                                                                    |
| Welcome to eduroam CAT       Image: Comparison of Catala Catala Catada Catala Catala Catada Catala Catala Catala Cat                                                                                                    | Welcome to eduroam CAT       Image: Configuration Assistant Tool         View this page in Bahrapcer Català Cestina Deutsch EAAnvick Endish(GB) Español Euskara Francais Galego Hrvatski Italiano lietuviu Norsk Polski Slovenskin       Sta         Selected institution: University of Cumbria meter assistance from you home organisation at:       Wire counter problems, then you can obtain direct assistance from you home organisation at:       Wire resource problems, then you can obtain direct assistance from you home organisation at:       Wire resource or http://www.cumbria.ac.uk/eduromation       Wire resourced esk @cumbria.ac.uk         Wire:       Miter/educedesk@cumbria.ac.uk       Wire:       Wire:       Wire:       Wire:       Mire:       Wire:       Wire: <td< th=""><th>SIM</th><th></th><th>13:29<br/>● cat.eduroam.org<br/>UoC-Guest</th><th>¥ Not Charging ■</th></td<>                                                                                                    | SIM                                                                                                    |                                                                                                    | 13:29<br>● cat.eduroam.org<br>UoC-Guest                                                                                                    | ¥ Not Charging ■                                                                                                    |
| If you encounter problems, then you can obtain direct assistance from you home organisation at:       University of Cumbria acuke with the relevance of the relevance of t                                                                                                    | If you encounter problems, then you can obtain direct assistance from you home organisation at:       University of Countries ac.uk/edurame         www:       http://www.umbria.ac.uk/edurame       University of Countries         email:       tervicedesk@cumbria.ac.uk       University of Countries         tel:       01228 888 888       University of Countries       Cumbria         Apple iOS mobile devices (iOS 7 and above)       i       I         All platforms       I       I                                                                                                    | sim                                                                                                    |                                                                                                    | 13:29<br>● cat.eduroam.org<br>UoC-Guest<br>Log In                                                                                                    | ℁ Not Charging ■<br>Cancel                                                                                                    |
| Apple iOS mobile devices (iOS 7 and above)                                                                                                    | Apple iOS mobile devices (iOS 7 and above)                                                                                                    | SIM  Velcome to ei eduroam Config View this page in Esnrara Sraski Suomi Magyar Por Selected institution:                                                                                                    | <b>Suroam CAT</b><br>uration Assistant Tool<br>xar Català Ĉeŝtina Deutsch EAAnvikă Ent<br>uaudes Slovencina<br>University of Cumbria                                                                                                    | 13:29<br>▲ cat.eduroam.org<br>UoC-Guest<br>Log In<br>allsh(GB) Español Euskara Francais Galego Hrvatski It                                                                | * Not Charging Cancel                                                                                                    |
| All platforms                                                                                                    | All platforms                                                                                                    | SIM  Welcome to er  eduroam Config View this page in Exarcer Sraski Suomi Magyar Por Selected institution: If you encounter prob WWW: http:// email: ttervis tei: 01228                                              | Suroam CAT<br>uration Assistant Tool<br>xau Català Ĉeŝtina Deutsch EAAnvikă Ent<br>uaude Slovencina<br>University of Cumbria<br>ents, then you can obtain direct assis<br>www.cumbria.ac.uk/eduroam<br>adesk@cumbria.ac.uk<br>888 888                                                                                 | 13:29<br>▲ cat.eduroam.org<br>UoC-Guest<br>Log In<br>alish(GB) Español Euskara Francais Galego Hrvatski It<br>arother<br>istance from you home organisation at:           | * Not Charging Cancel                                                                                                    |
|                                                                                                    |                                                                                                    | SIM<br>Welcome to ei<br>eduroam Config<br>View this page in Extran<br>Srpski Suomi Magvar Por<br>Selected institution:<br>If you encounter prob<br>WWW: http://<br>email: itservik<br>te: 01228<br>Apple             | Suroam CAT<br>uration Assistant Tool<br>an Català Češtna Deutsch EAAnuxó En<br>uodés Siovanina<br>University of Cumbria<br>ems, then you can obtain direct assis<br>www.cumbria.ac.uk/eduroam<br>adesk@cumbria.ac.uk/<br>888 888<br>iOS mobile devices (IOS<br>above)                                                 | 13:29<br>▲ cat.eduroam.org<br>UoC-Guest<br>Log In<br>alish(GB) Essañol Euskara Francais Galego Hrvatski It<br>tanother<br>istance from you home organisation at:<br>7 and | * Not Charging<br>Cancel                                                                                                    |
|                                                                                                    |                                                                                                    | SIM<br>Welcome to er<br>eduroam Config<br>View this page in Extrem<br>Srpski Suomi Magyar Par<br>Selected institution:<br>If you encounter prob<br>WWW: http://<br>tel: 01228<br>Apple<br>Apple<br>All platforms     | Suroam CAT<br>uration Assistant Tool<br>xar Català Ĉeŝtina Deutsch EAAnvikă En<br>uaudes Biovencina<br>University of Cumbria<br>ents, then you can obtain direct assis<br>www.cumbria.ac.uk/eduroam<br>deesk@cumbria.ac.uk<br>388 888                                                                                 | 13:29<br>A cat.eduroam.org<br>UoC-Guest<br>Log In<br>adish(GB) Español Euskara Franceis Galego Hrvatski It<br>another<br>Istance from you home organisation at:<br>7 and  | * Not Charging Cancel                                                                                                    |
|                                                                                                    |                                                                                                    | SIM<br>Welcome to en<br>eduroam Config<br>View this page in Barter<br>Selected institution:<br>If you encounter prob<br>WWW: http://<br>email: itservik<br>tel: 01228<br>Apple<br>Al platforms                       | iuroam CAT<br>uration Assistant Tool<br>Swc Gatalà Čeština Deutsch EAhnvicó Enc<br>uraudes Slovenčina<br>University of Cumbria elect<br>ams, then you can obtain direct assis<br>www.cumbria.ac.uk/eduroam<br>edesk@cumbria.ac.uk<br>388 888<br>ioS mobile devices (ros<br>above)                                     | 13:29                                                                                                    | * Not Charging Cancel          Cancel         المحلية         Allano lietuvity Norsk Polski Slovenščina         Bilano lietuvity Norsk Polski Slovenščina         University of Cumbria |
|                                                                                                    |                                                                                                    | SIM<br>Welcome to et<br>eduroam Confug<br>View this page in Eismag<br>Selected institution:<br>If you encounter prob<br>WWW: http://<br>email: http://<br>email: http://<br>email: http://<br>Apple<br>All platforms | Suroam CAT<br>uration Assistant Tool<br>cwc Català Čeština Deutsch EAhnuké Ensi<br>wudés Slovenčna<br>University of Cumbria celet<br>ems, then you can obtain direct assis<br>edesk@cumbria.ac.uk/aduroam<br>edesk@cumbria.ac.uk/<br>388 888<br>Download your eduroam installer<br>io S mobile devices (iOS<br>above) | 13:29                                                                                                    | * Not Charging Cancel                                                                                                    |

# Android Platform/Software

- a) Click on the information box to display a second message box
- b) Click "Continue", your config file will now be downloaded to your system.
- c) Click "Back to Downloads".

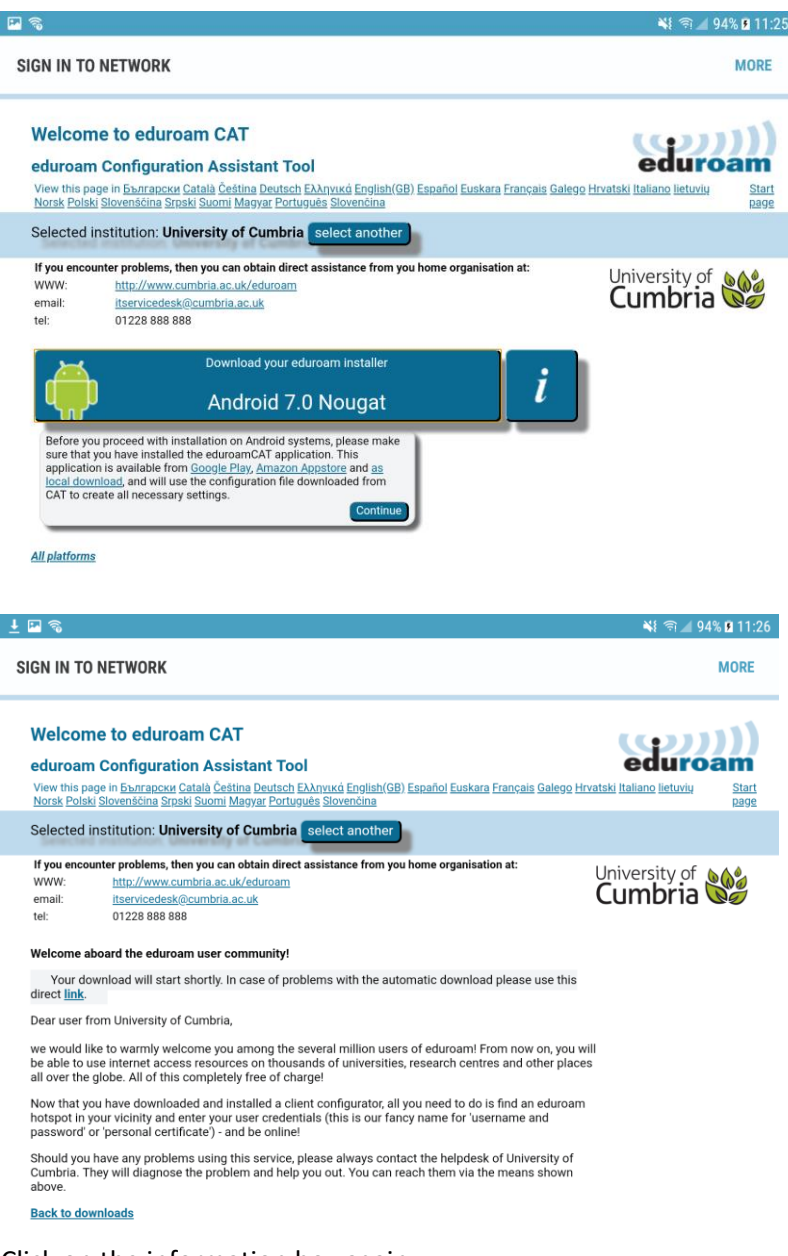

d) Click on the information box again.

e) Read the message window and then click on "Google Play".

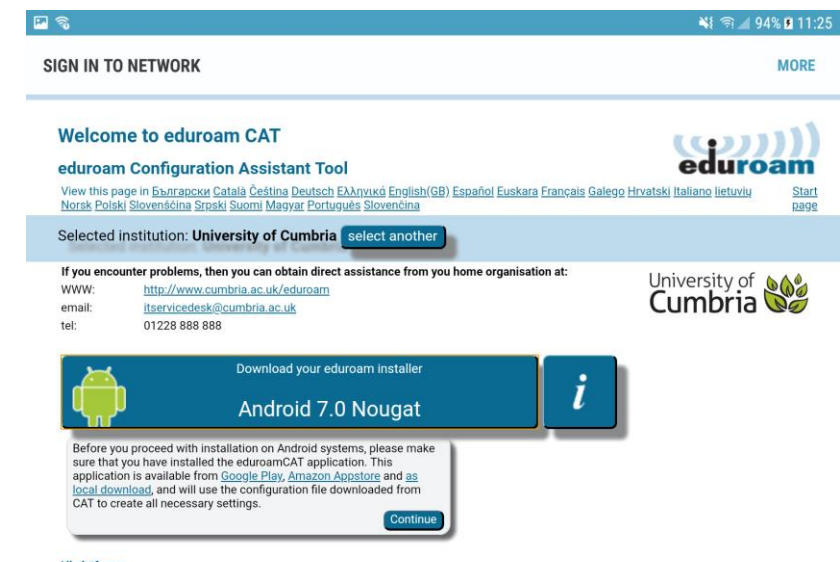

All platforms

f) Install "eduroam CAT".

| ò                                                                                                    |                                                                                                    |                                                                                                    |    | ¥ 🗟 🖌 9 | 4% 🖻 11:2 |
|----------------------------------------------------------------------------------------------------|----------------------------------------------------------------------------------------------------|----------------------------------------------------------------------------------------------------|----|---------|-----------|
| IN IN TO NETWORK                                                                                                    |                                                                                                    |                                                                                                    |    |         | MORE      |
| Search                                                                                                    |                                                                                                    |                                                                                                    | ٩  |         | 0         |
| Categories 🗸 Home                                                                                                    | e Top Charts New                                                                                                    | Releases                                                                                                    |    | ø       | \$        |
| eduroam                                                                                                    | eduroam<br>GÉANT Association<br>Tools<br>Installed<br>This app is con<br>**** (* 97                                                                                                    | CAT<br>n – January 31, 2018 – PEG<br>apatible with all of your device:<br>5)                                                                                                    | 3. |         |           |
| Compared device conflatation:                                                                                                    | C C C C C C C C C C C C C C C C C                                                                                                    | Concerto State in the intervention of the intervention of the int |    |         |           |
| LeA Techolo - PLAF with Prosect MICHAIV2     CA Officie RX     Since Subject Mich-sman.ac.uk Usename testusen@swansea.ac.uk Password Installing a profile will replace any     existing eduroam settings | EAP Method type: 20/113<br>Ioner EAP Method type: 20 Most Carlos and<br>Autometication Server: select Academic and<br>Autometication Server: select Academic and<br>Certificate CA: CAr-Seames University<br>Certificate Automoty<br>Remove Profile | WFIFLOg:<br>WfI Advanter and Bupplicant OK<br>Bupplicant OK                                                                                                    |    |         |           |
| 4 0 5                                                                                                    | 4 0 5                                                                                                    | 4                                                                                                    |    |         |           |

# Description

A tool to allow users to configure their device for eduroam wireless networks. This tool requires a configuration file from your home institution in order acquire the configuration settings needed. Due to limitations in the Android OS, the application needs to set up a screen lock if none is already set. The configuration file is in a standardised file format and can be obtained from eduroam Configuration Assistant Tool deployments (such as https://cat.eduroam.org and others). The tool also provides some status information on the eduroam connection.

- g) Open eduroam CAT.
- h) Follow the in-app instructions to load the config file you have just downloaded.
- i) The provider name should be "University of Cumbria".
- j) Click Install.
- k) The cat tool will ask you to enter your credentials when it is configuring your device. (see credentials guide below).
- I) Click Install again.
- Mathematical methods with the second second s

### **Credentials Guide**

The username for the eduroam service that you use is made up of three parts;

- Your university realm name which is: @cumbria.ac.uk
- Your network login username, as used to login to a UoC PC
- Your **network** login **password**, as used to login to a UoC PC

So to log on to eduroam, you would use:

Username: your-network-username@cumbria.ac.uk

e.g. for **students** - 123456@cumbria.ac.uk (note - no 'S' at the beginning)

e.g. for staff - joe.bloggs@cumbria.ac.uk

Password: your network password

Please do not confuse your eduroam username with your email - it is <u>not</u> your email even though it may look like it.

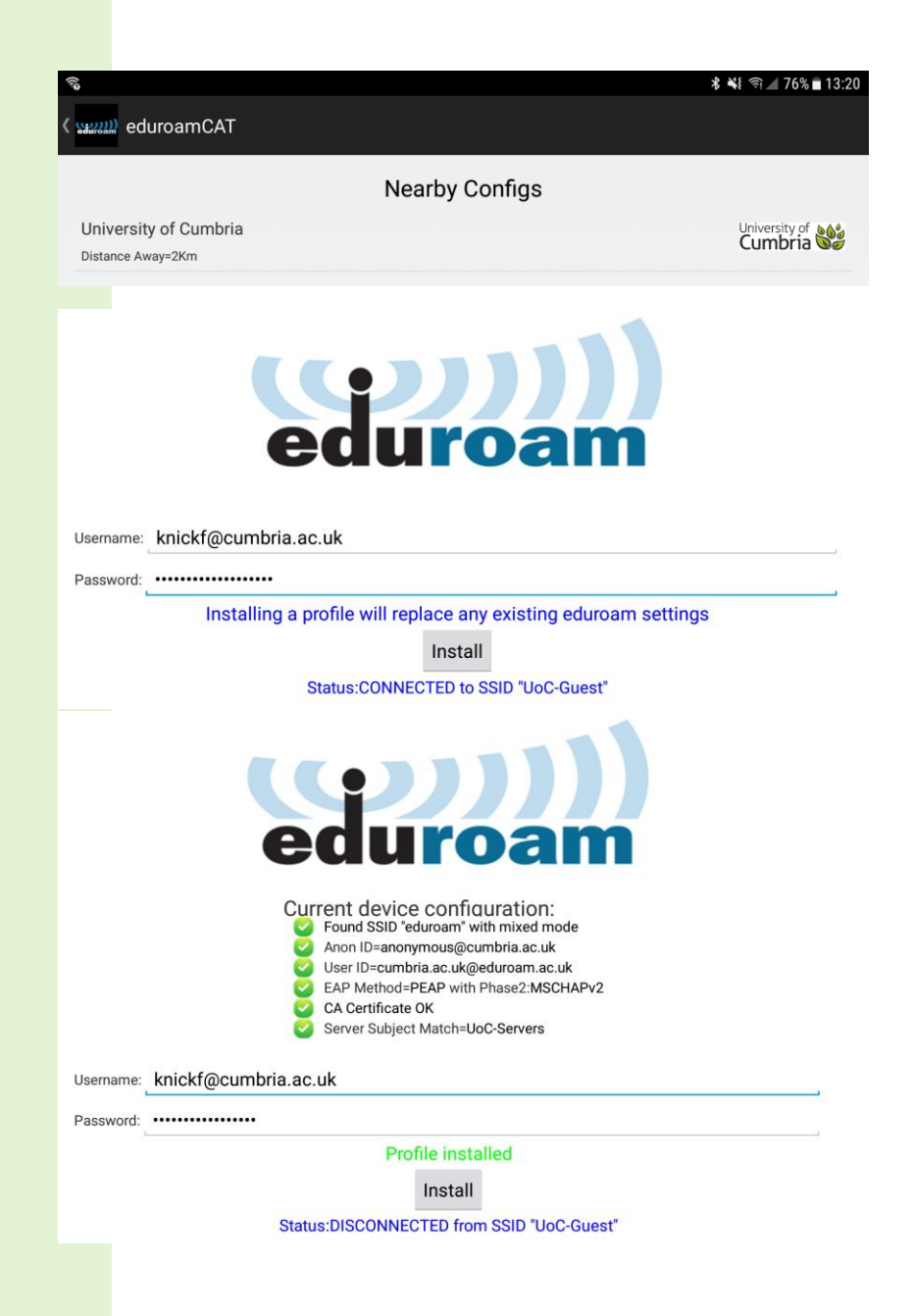

# Apple Platform/Software

- a) Click on the information box.
- b) The installer will download in the background and open up (you may have to click the home button to see it).

| Welcome to eduroam CAT |                                | ((mm))           |
|------------------------|--------------------------------|------------------|
| $\langle \rangle$      | Log In                         | Cancel           |
|                        | a cat.eduroam.org<br>UoC-Guest |                  |
| No SIM                 | 13:29                          | 🖇 Not Charging 🔲 |
|                        |                                |                  |

### eduroam Configuration Assistant Tool View this page in <u>Eharranckin</u> <u>Català Čeŝtina Deutsch Ekknvikó English(GB) Español Euskara Français Galego Hrvatski Italiano lietuviu Norsk Polski Slovenščina</u> Start <u>Sroski Suomi Magvar Português Slovenčina</u>

Selected institution: University of Cumbria select another

| If you enc | ounter problems, then you can obtain direct assistance from you home organisat | tion at: |
|------------|--------------------------------------------------------------------------------|----------|
| www:       | http://www.cumbria.ac.uk/eduroam                                               | Cumbria  |
| email:     | itservicedesk@cumbria.ac.uk                                                    |          |
| tel:       | 01228 888 888                                                                  |          |
|            | Apple iOS mobile devices (IOS 7 and above)                                     |          |

All platforms

- c) Click "Install"
- d) You may be asked to enter the passcode of the device to continue.

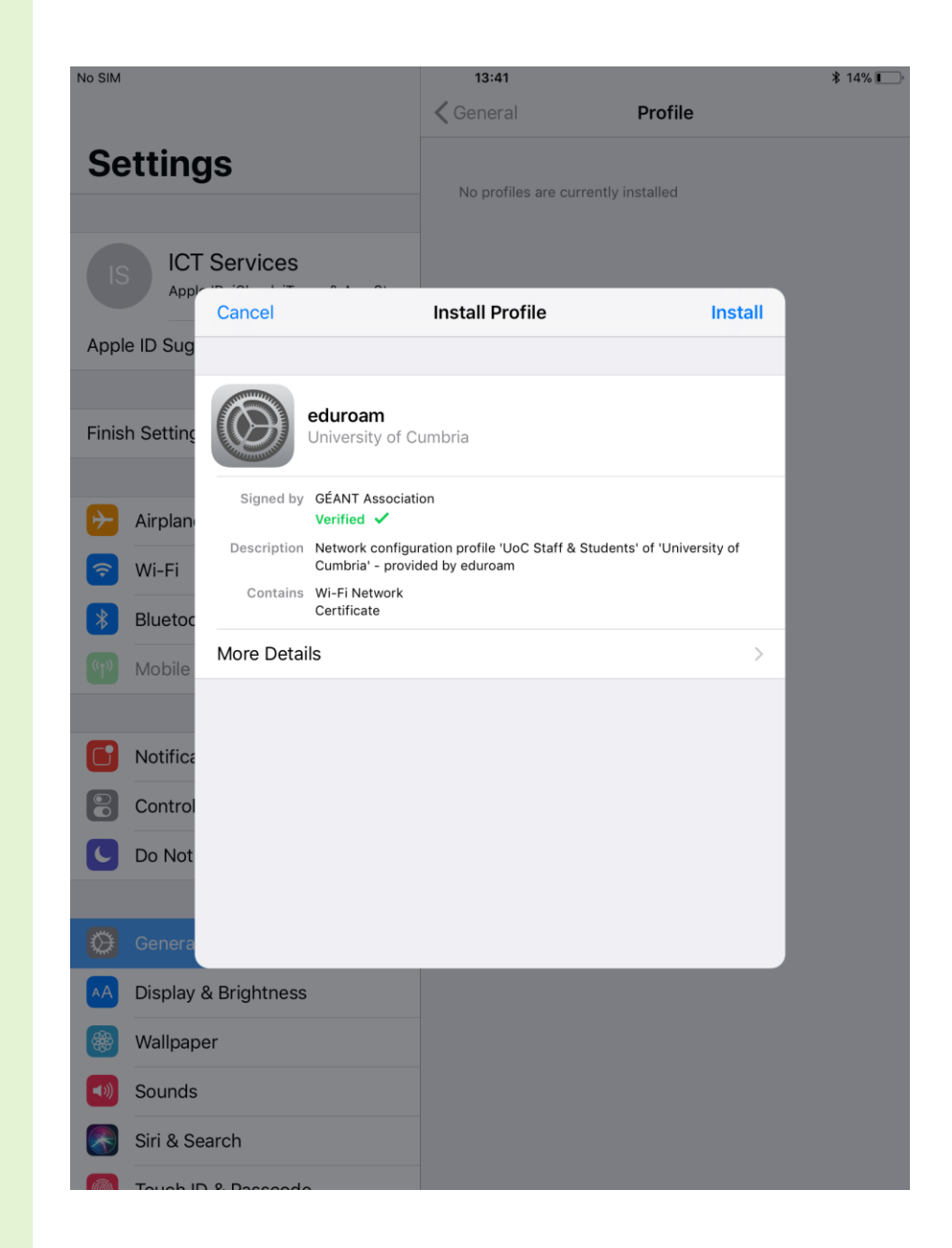

e) Click "Install".

| lo SIM   |           |                                                                             |                            | 13:41                                                              |                                                                       |  |
|----------|-----------|-----------------------------------------------------------------------------|----------------------------|--------------------------------------------------------------------|-----------------------------------------------------------------------|--|
|          |           |                                                                             |                            | <b>〈</b> General                                                   | Profile                                                               |  |
| Se       | etting    | gs                                                                          |                            | No profiles are c                                                  | urrently installed                                                    |  |
|          |           |                                                                             |                            |                                                                    |                                                                       |  |
|          |           | Cancel                                                                      |                            | Warning                                                            | Install                                                               |  |
| Appl     | e ID Sug  | UNMANAGED ROOT CEF                                                          | RTIFICA                    | ΤE                                                                 |                                                                       |  |
| Finis    | h Settinç | Installing the certification trusted certificates of for websites until you | ate "L<br>on you<br>u enak | JoC-Servers" will<br>r iPad. This certifi<br>ble it in Certificate | add it to the list of<br>icate will not be trusted<br>Trust Settings. |  |
| ≁        | Airplan   | WI-FI                                                                       |                            |                                                                    |                                                                       |  |
| Ŷ        | Wi-Fi     | The network traffic o                                                       | of you                     | r iPad may be filte                                                | red or monitored by a                                                 |  |
| *        | Bluetoc   | wi-i i proxy.                                                               |                            |                                                                    |                                                                       |  |
|          | Mobile    |                                                                             |                            |                                                                    |                                                                       |  |
|          |           |                                                                             |                            |                                                                    |                                                                       |  |
|          | Notifica  |                                                                             |                            |                                                                    |                                                                       |  |
| 0        | Control   |                                                                             |                            |                                                                    |                                                                       |  |
|          | Do Not    |                                                                             |                            |                                                                    |                                                                       |  |
|          | Genera    |                                                                             |                            |                                                                    |                                                                       |  |
| AA       | Display   | & Brightness                                                                |                            |                                                                    |                                                                       |  |
|          | Wallpap   | ber                                                                         |                            |                                                                    |                                                                       |  |
| <b>N</b> | Sounds    |                                                                             |                            |                                                                    |                                                                       |  |
|          | Siri & S  | earch                                                                       |                            |                                                                    |                                                                       |  |
|          | Touch     | D. P. Dassanda                                                              |                            |                                                                    |                                                                       |  |

f) Click "Install".

| No SIM      |           |                                                               |                                        | 13<br>🗸 Gene                         | : <b>41</b><br>eral                                      | Profile                                     |               | ≱ 14% 🔳 |
|-------------|-----------|---------------------------------------------------------------|----------------------------------------|--------------------------------------|----------------------------------------------------------|---------------------------------------------|---------------|---------|
| Se          | etting    | gs                                                            |                                        | No p                                 |                                                          |                                             |               |         |
| IS          | IC<br>App | F Services                                                    | • •                                    | _                                    |                                                          |                                             |               |         |
| Appl        | e ID Sua  | Cancel                                                        |                                        | War                                  | ning                                                     |                                             | Install       |         |
| , de le t   |           | UNMANAGED ROO                                                 | T CERTIFIC                             | ATE                                  |                                                          |                                             |               |         |
| Finis       | h Settinç | Installing the cer<br>trusted certificat<br>for websites unti | tificate "l<br>tes on you<br>l you ena | JoC-Ser<br>ur iPad. 1<br>ble it in ( | vers" will add i<br>This certificate<br>Certificate Trus | t to the list<br>will not be<br>t Settings. | of<br>trusted |         |
| ✐           | Airplan   | WI-FI                                                         |                                        |                                      |                                                          |                                             |               |         |
| <b>?</b>    | Wi-Fi     | The network traf                                              | f: f                                   | : D                                  | I £:14I                                                  | monitore                                    | ed by a       |         |
| *           | Bluetoc   | wi-гіріоху.                                                   |                                        | Install                              | Profile                                                  |                                             |               |         |
| ((Ţ))       | Mobile    |                                                               | Can                                    | cel                                  | Install                                                  |                                             |               |         |
|             |           |                                                               |                                        |                                      |                                                          |                                             |               |         |
|             | Notifica  |                                                               |                                        |                                      |                                                          |                                             |               |         |
| 0           | Control   |                                                               |                                        |                                      |                                                          |                                             |               |         |
| C           | Do Not    |                                                               |                                        |                                      |                                                          |                                             |               |         |
|             |           |                                                               |                                        |                                      |                                                          |                                             |               |         |
| Ø           | Genera    |                                                               |                                        |                                      |                                                          |                                             |               |         |
| AA          | Display   | & Brightness                                                  |                                        |                                      |                                                          |                                             |               |         |
|             | Wallpap   | ber                                                           |                                        |                                      |                                                          |                                             |               |         |
| <b>(</b> )) | Sounds    |                                                               |                                        |                                      |                                                          |                                             |               |         |
|             | Siri & S  | earch                                                         |                                        |                                      |                                                          |                                             |               |         |
|             | Touch     | D & Dassanda                                                  |                                        |                                      |                                                          |                                             |               |         |

- g) Enter username (see credentials guide below)
- h) Click "Next"
- i) Enter password (see credentials guide below)
- j) Click "**Next**"

### **Credentials Guide**

The username for the eduroam service that you use is made up of three parts;

- Your university realm name which is: @cumbria.ac.uk
- Your **network** login **username**, as used to login to a UoC PC
- Your **network** login **password**, as used to login to a UoC PC

So to log on to eduroam, you would use:

Username: your-network-username@cumbria.ac.uk

e.g. for **students** - 123456@cumbria.ac.uk (note - no 'S' at the beginning)

e.g. for staff - joe.bloggs@cumbria.ac.uk

Password: your network password

Please do not confuse your eduroam username with your email - it is <u>not</u> your email even though it may look like it.

# ICT Services Apply Cancel Enter Username Next Sug ENTER YOUR USERNAME FOR THE WI-FI NETWORK "EDUROAM" Image: Cancel Cancel

|      | Services                 |                                 |      |
|------|--------------------------|---------------------------------|------|
| Арри | Cancel                   | Enter Password                  | Next |
| Sug  |                          |                                 |      |
|      | ENTER YOUR PASSWORD      | FOR THE WI-FI NETWORK "EDUROAM" | 1    |
| ting | •••••                    |                                 | 8    |
|      | Requested by the "eduroa | m" profile                      |      |
| lan  |                          |                                 |      |

- k) Click "Done".l) You should now be connected to eduroam (if you are in range).

| No SIM                                          | 13:43                                             |                          | ₿ 14% |
|-------------------------------------------------|---------------------------------------------------|--------------------------|-------|
|                                                 | <b>〈</b> General                                  | Profile                  |       |
| Settings                                        | CONFIGURATION PRO                                 | DFILE                    |       |
| ICT Services                                    | eduroam<br>University of                          | of Cumbria               |       |
| Apply in internet of                            | Profile Installed                                 | Dono                     |       |
| Apple ID Sug                                    | Profile Installed                                 | Done                     |       |
|                                                 |                                                   |                          |       |
| Finish Setting                                  | umbria                                            |                          |       |
| Signed by GÉANT Associat                        | ion                                               |                          |       |
| Description Network configu<br>Cumbria' - provi | ration profile 'UoC Staff & Stu<br>ded by eduroam | dents' of 'University of |       |
| Bluetoc Contains Wi-Fi Network Certificate      |                                                   |                          |       |
| More Details                                    |                                                   | >                        |       |
|                                                 |                                                   |                          |       |
| Notifica                                        |                                                   |                          |       |
| Control                                         |                                                   |                          |       |
| Do Not                                          |                                                   |                          |       |
|                                                 |                                                   |                          |       |
| Genera                                          |                                                   |                          |       |
| A Display & Brightness                          |                                                   |                          |       |
| Wallpaper                                       |                                                   |                          |       |
| Sounds                                          |                                                   |                          |       |
| Siri & Search                                   |                                                   |                          |       |
| Touch ID & Deceede                              |                                                   |                          |       |

# Windows 10

- a) Click on the information box to start the installer download.b) Click Save.
- c) Click Run.

|               | Welcome to eduroan                                                                                                    | വ്വി                                                         |                                                             |                                               |                      |  |  |  |  |
|---------------|----------------------------------------------------------------------------------------------------|--------------------------------------------------------------|-------------------------------------------------------------|-----------------------------------------------|----------------------|--|--|--|--|
|               | eduroam Configuration<br>View this page in <u>Български Català (</u><br>Galego Hrvatski Italiano lietuvių Nors                                                                                                    | Čeština <u>Deutsch</u> Ελληνικα<br>sk Polski Slovenščina Srp | <u><br/>English(GB) Español E</u><br>ski Suomi Magyar Portu | eduroa<br>uskara Français<br>uguês Slovenčina | <u>Start</u><br>page |  |  |  |  |
|               | Selected institution: University of Cumbria select another                                                                                                    |                                                              |                                                             |                                               |                      |  |  |  |  |
|               | If you encounter problems, then you can obtain direct assistance from you         WWW: <a href="http://www.cumbria.ac.uk/eduroam">http://www.cumbria.ac.uk/eduroam</a> email: <a href="mailto:itservicedesk@cumbria.ac.uk">itservicedesk@cumbria.ac.uk</a> tel:       01228 888 888 |                                                              |                                                             | Cumbria                                       |                      |  |  |  |  |
|               | Download your eduroam installer<br>MS Windows 10                                                                                                    |                                                              |                                                             |                                               |                      |  |  |  |  |
| All platforms |                                                                                                    |                                                              |                                                             |                                               |                      |  |  |  |  |
|               |                                                                                                    |                                                              |                                                             |                                               |                      |  |  |  |  |
| Γ             | What do you want to do with eduroam-W10-UoC.exe (216 KB)?<br>From: cat.eduroam.org                                                                                                    |                                                              |                                                             |                                               |                      |  |  |  |  |
|               | Save                                                                                                    |                                                              |                                                             |                                               |                      |  |  |  |  |
|               |                                                                                                    |                                                              |                                                             |                                               |                      |  |  |  |  |
|               | Cancel                                                                                                    |                                                              |                                                             |                                               |                      |  |  |  |  |
|               |                                                                                                    |                                                              |                                                             |                                               |                      |  |  |  |  |
|               | eduroam-W10-UoC.exe<br>finished downloading.                                                                                                    | Run                                                          | Open folder                                                 | View downloads                                | ×                    |  |  |  |  |
|               |                                                                                                    |                                                              |                                                             |                                               |                      |  |  |  |  |

d) The installer will start. Click "Next".

e) Click "**OK**".

| 🔊 eduroam installer for University of Cumbria —                                                                                              |                                                                                                    |                |           | ×   |  |  |
|----------------------------------------------------------------------------------------------------|----------------------------------------------------------------------------------------------------|----------------|-----------|-----|--|--|
| Welcome to the eduroam installer                                                                                                    |                                                                                                    |                |           | F   |  |  |
|                                                                                                    | This installer has been prepared for University of Cumbria.<br>The installer will create the wireless profile: eduroam. |                |           |     |  |  |
| University of Cumbria Combrine Wore information and comments:<br>EMAIL: itservicedesk@cumbria.ac.uk<br>WWW: http://www.cumbria.ac.uk/eduroam |                                                                                                    |                |           |     |  |  |
|                                                                                                    | Installer created with software                                                                                         | from the GEANT | rproject. |     |  |  |
|                                                                                                    |                                                                                                    |                |           |     |  |  |
| http://cat.eduroam.org                                                                                                    |                                                                                                    |                |           |     |  |  |
|                                                                                                    | [                                                                                                    | Next >         | Cano      | :el |  |  |
|                                                                                                    |                                                                                                    |                |           |     |  |  |
| P eduroam installer for Unive                                                                                                    | ersity of Cumbria                                                                                                    |                | ×         |     |  |  |
| This installer will only work properly if you are a member of University of<br>Cumbria.<br>Click OK to continue with installation.           |                                                                                                    |                |           |     |  |  |
|                                                                                                    | OK                                                                                                    | Cancel         |           |     |  |  |
|                                                                                                    |                                                                                                    |                |           |     |  |  |

f) Enter username and password (see credentials guide below)

| ${\mathbb P}$ eduroam installer for University of Cumbria — $\Box$ X |                      |  |         | ×       |     |  |
|----------------------------------------------------------------------|----------------------|--|---------|---------|-----|--|
| User credentials                                                     |                      |  | e       | eduroam |     |  |
|                                                                      |                      |  |         |         |     |  |
| Username:                                                            | nfrost@cumbria.ac.uk |  |         |         |     |  |
| Password:                                                            | •••••                |  |         |         |     |  |
| Repeat password:                                                     | •••••                |  |         |         |     |  |
|                                                                      |                      |  |         |         |     |  |
|                                                                      |                      |  |         |         |     |  |
|                                                                      |                      |  |         |         |     |  |
|                                                                      |                      |  |         |         |     |  |
| Nullsoft Install System v                                            | 3.0                  |  |         |         |     |  |
|                                                                      |                      |  | Install | Can     | cel |  |

### **Credentials Guide**

The username for the eduroam service that you use is made up of three parts;

- Your university realm name which is: @cumbria.ac.uk
- Your **network** login **username**, as used to login to a UoC PC •
- Your **network** login **password**, as used to login to a UoC PC

So to log on to eduroam, you would use:

Username: your-network-username@cumbria.ac.uk

e.g. for students - 123456@cumbria.ac.uk (note - no 'S' at the beginning)

e.g. for staff - joe.bloggs@cumbria.ac.uk

Password: your network password

Please do not confuse your eduroam username with your email - it is not your email even though it may look like it.

- g) Click yes to install the "UoC-Servers" certificate.
- h) Click "Finish", you are now able to connect to eduroam.

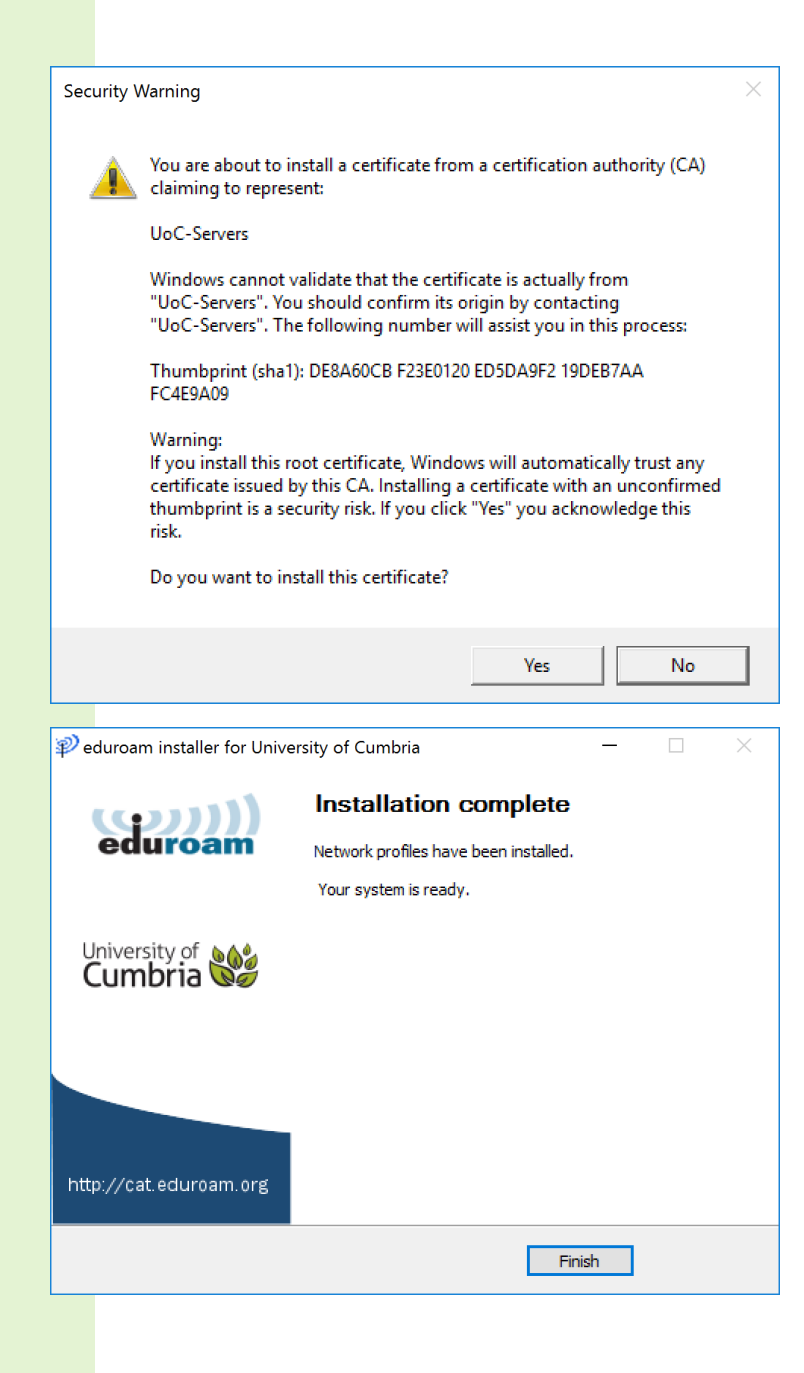